1. Click the link to 'Am I Eligible for Credit Monitoring and Identity Theft Protection Services?' on the <u>www.fnha.ca/cyberincident</u> web page.

| Che                                              | ck if your Status Number has been<br>impacted                                                                                                    |
|--------------------------------------------------|----------------------------------------------------------------------------------------------------|
| Welcome to ou<br>check if your s<br>secure and o | r online verification service. Please enter the requested information to<br>Status Number has been impacted by a security breach. This search is<br>confidential. If you are impacted, we will provide you with additional<br>instructions to protect your information. |
|                                                  | First Name                                                                                                    |
|                                                  | Last Name                                                                                                    |
|                                                  | Last 5 digits of status number                                                                                                    |

2. If you are <u>NOT</u> impacted the below message will appear. This is good news your status card has not been compromised in the cyber breach:

| You are not impacted                                                                                                    |    |
|----------------------------------------------------------------------------------------------------|----|
| Based on the information you provided you are not impacted by this incident. To<br>check a different version of your name (Bob vs Robert or Bill vs William) please use<br>the button below to return to the Home Page to enter your alternate information. |    |
| Erer Name                                                                                                    | 98 |
| Lass Name                                                                                                    |    |
| Last 5 digits of status number                                                                                                    | 06 |
| Return To Home Page                                                                                                    |    |

3. If you <u>ARE</u> impacted the below message will appear. You can choose to enter you email address for a copy of the code to be sent to you or you can click the Enrollment Page and proceed with the registration:

|                     | You are                                                                                                    | impacted                                                                                                    |                                         |   |
|---------------------|----------------------------------------------------------------------------------------------------|----------------------------------------------------------------------------------------------------|-----------------------------------------|---|
| Base<br>incid<br>ar | d on the information you p<br>lent. Below is your Activation<br>Id Identity monitoring. You<br>Activation Code to paste | provided you are impacte<br>on Code to enroll in Equif<br>can use the button to co<br>e on the Enrollment Page | d by this<br>iax credit<br>py the<br>a. |   |
| Act                 | ivation Code:                                                                                                    | Сору С                                                                                                    | ode                                     |   |
|                     | Enrollment Page: <u>ww</u>                                                                                              | /w.equifax.ca/activa                                                                                           | <u>ate</u>                              |   |
| lf you<br>Page      | u would like this Activation<br>sent to you in email please                                                             | Code and a link to the En<br>e enter your email addres                                                         | nrollment<br>ss below.                  |   |
| Ple                 | ase enter your email addr?                                                                                              | ess                                                                                                    |                                         |   |
| 0                   | l confirm that the above e<br>l agree to recei                                                                          | email address belongs to<br>ive my activation code                                                             | me and                                  | T |

4. If they choose to send an email to themself, it will look like this in their inbox:

|   | From                           | Subject                             | Received $\backsim$ |
|---|--------------------------------|-------------------------------------|---------------------|
| F | First Nations Health Authority | Activation Code and Enrollment Link | 11:01 AM            |

5. The email message will look like this:

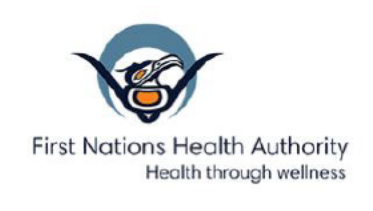

Thank you for visiting the First Nations Health Authority (FNHA) online verification tool.

Based on the information you provided you are impacted by this incident. Below is your activation code to enroll in Equifax credit and Identity monitoring.

Activation Code: 8

Enrollment page: www.equifax.ca/activate

If you have additional questions about the incident, we have created and published Q&A information at <u>www.fnha.ca/cyberincident</u> to try to answer some of those questions proactively. We will continuously update the Q&A we become aware of additional information that you might find useful.

In Wellness,

First Nations Health Authority

## If they proceed directly to the Equifax Enrollment Page

(https://www.consumer.equifax.ca/en/activate), it will look like this:

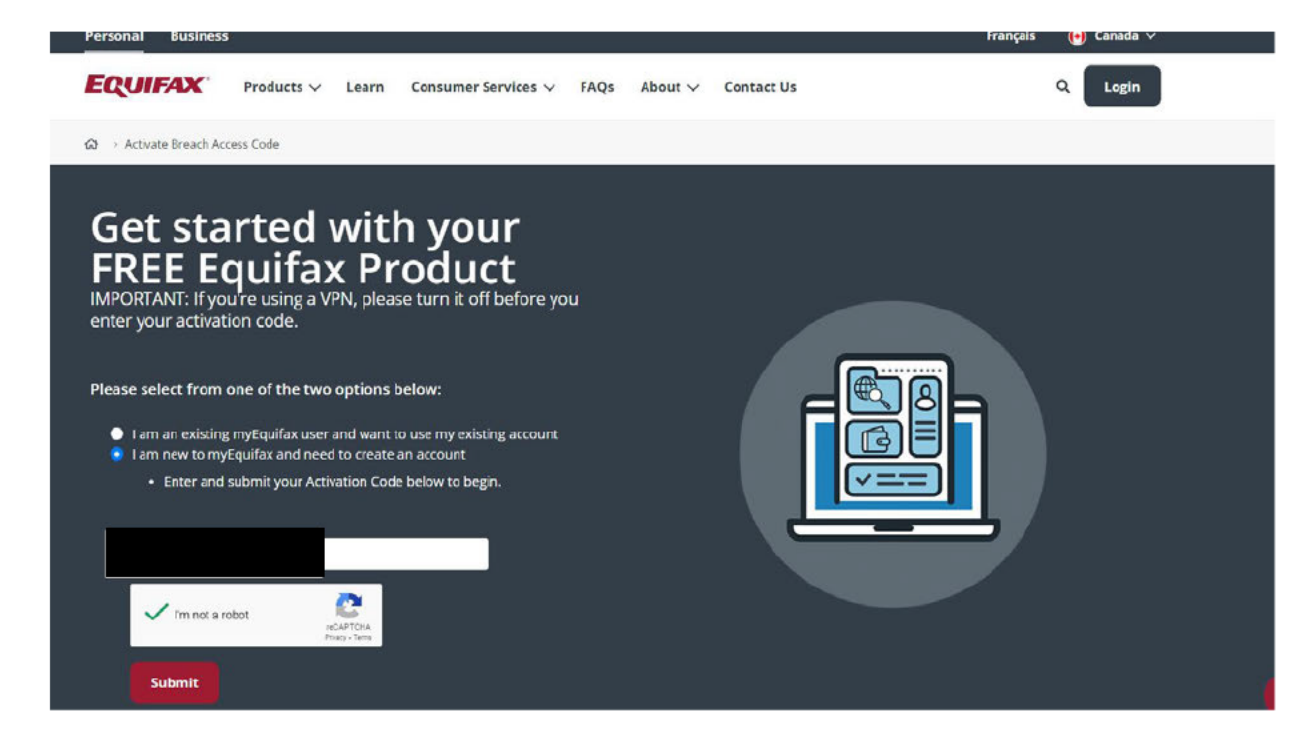

7. Once they enter the code and select 'Submit' this is the next screen.

You will note entering the SIN is optional but does help Equifax ensure they are monitoring the correct identity as there are many people with the same name:

| 1. Profile Informatio                                                | n                                                       | Your product                                                                                                    |
|----------------------------------------------------------------------|---------------------------------------------------------|----------------------------------------------------------------------------------------------------|
| Details                                                              | All fields are required (except where noted)            |                                                                                                    |
| First name                                                           |                                                         | Equifax Complete™ Premier                                                                                                    |
|                                                                      |                                                         | FREE for 24 months                                                                                                    |
| Last name                                                            |                                                         | <ul> <li>Receive alerts of key changes to your Equifation<br/>credit report</li> </ul>                                                                                                    |
|                                                                      |                                                         | Daily access to your Equifax credit score                                                                                                    |
|                                                                      |                                                         | <ul> <li>Dedicated ID Restoration Specialists to help<br/>you recover from ID Theft</li> </ul>                                                                                                    |
| Date of birth (YYYY/MM/DD)                                           |                                                         |                                                                                                    |
|                                                                      |                                                         | The credit score provided is an Equifax credit score. While thi<br>score is similar to scores usually communicated to lenders<br>who request it, it is being provided to you for your own<br>educational use. Third parties may use different types of |
| Mobile number                                                        |                                                         | credit scores and additional information to assess your<br>creditworthiness.                                                                                                    |
| (000) 000 - 0000                                                     |                                                         |                                                                                                    |
| We may text you to verify your identi                                | ity. Message and data rates apply.                      |                                                                                                    |
| Social Insurance Number (optional)                                   |                                                         |                                                                                                    |
|                                                                      |                                                         |                                                                                                    |
| Your Social Insurance Number helps                                   | us locate your credit report and verify your identity.  |                                                                                                    |
| Create your Account                                                  |                                                         |                                                                                                    |
| This will be your login information. W<br>complete account creation. | Ve may send an email to you to verify your identity and |                                                                                                    |
| Email address                                                        |                                                         |                                                                                                    |
|                                                                      |                                                         |                                                                                                    |
| Vour email will be used as your accou                                | unt user name                                           |                                                                                                    |

8. After entering the above information, the next screen is Account Verification:

| Profile Information                                                                                                    | Your product                                                                                                    |
|----------------------------------------------------------------------------------------------------|----------------------------------------------------------------------------------------------------|
| 2. Account Verification                                                                                                 |                                                                                                    |
| We can send a one-time passcode. Please note, this code will be available for 30 minutes from the time it is requested. | Equifax Complete™ Premier<br>FREE for 24 months                                                                                                    |
| Send a text to Send a text with a one-time passcode to my mobile phone number. Message and data rates may apply.        | Receive alerts of key changes to your Equifat<br>credit report     Daily access to your Equifax credit score     Dedicated ID Restoration Specialists to help<br>you recover from ID Theit                                                                                                    |
| Send an email to'                                                                                                    | The credit score provided is an Equilax credit score. While thi<br>score is similar to score usually communicated to lenders<br>who request it, it is being provided to you for your own<br>educational use. Third parties may use different types of<br>credit scores and additional information to assess your<br>creditiventhiness. |
|                                                                                                    | SECURED BY                                                                                                    |

9. Once you select 'Yes SEND PASSCODE' the next screen to appear is:

|                                                                                                    | Equifax Complete™ Premier                                                                                                    |
|----------------------------------------------------------------------------------------------------|----------------------------------------------------------------------------------------------------|
| Enter the verification code<br>we just sent                                                                                                    | Receive alerts of key changes to your Equifax<br>credit report     Daily access to your Equifax credit score     Dedicated ID Restoration Specialists to help<br>you recover from ID Theft                                                                          |
|                                                                                                    | The credit score provided is an Equifax credit score. While this                                                                                                    |
| □ lagree to the <u>Terms of Use</u> and consent                                                                                                    | score is similar to scores usually communicated to lenders<br>who request it, it is being provided to you for your own<br>educational use. Third parties may use different types of<br>credit scores and additional information to assess your<br>creditworthiness. |
| providing my personal information to<br>Equifax Canada. I understand my<br>Equifax Canada credit report and score<br>are made available to me on                                                 | SECURED BY<br>SECTIGO                                                                                                    |
| myEquifax, a platform provided by<br>Equifax Canada in coordination with its<br>affiliate, Equifax Consumer Services<br>LLC, a U.S. company, and my data will<br>be stored in the United States. |                                                                                                    |
|                                                                                                    |                                                                                                    |

## 10.Once the PASSCODE is correctly entered, you will scroll to the very bottom of the below screen and select 'SIGN ME UP':

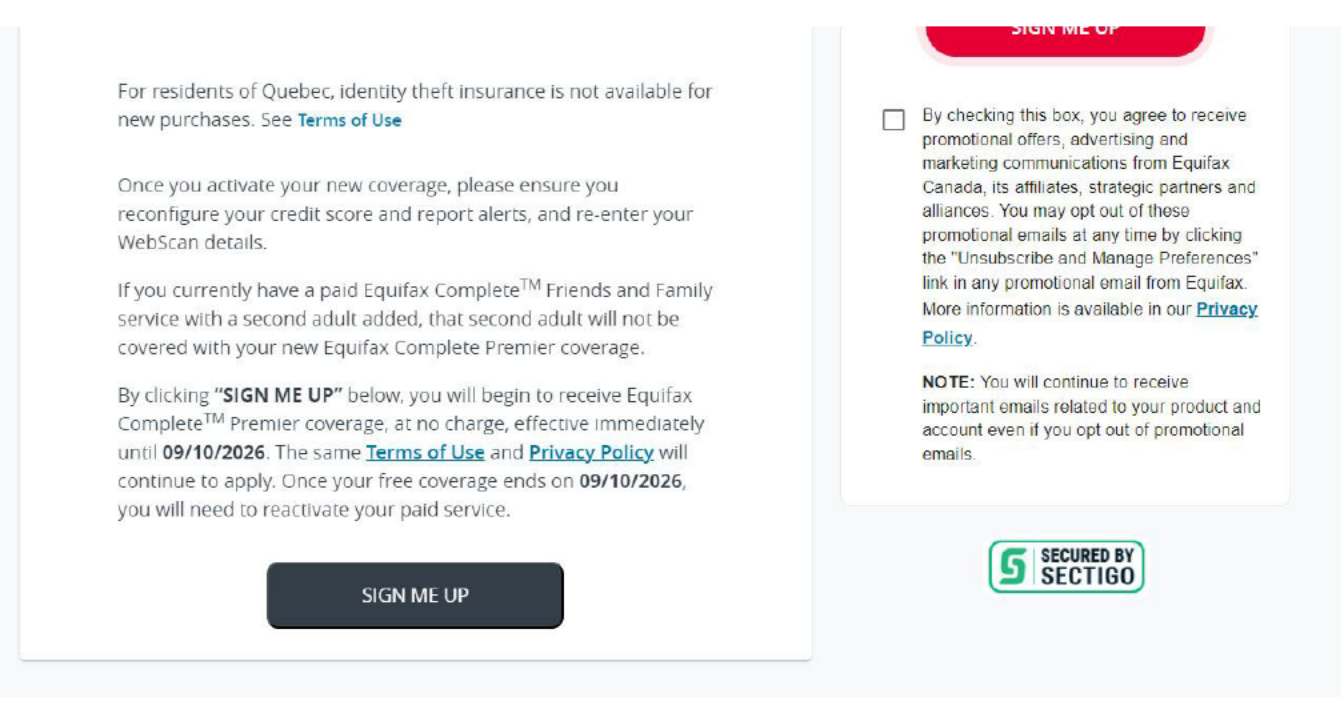

11.After you select "SIGN ME UP' you will see the next screen 'THANK YOU FOR YOUR ORDER' and if you scroll to the very bottom you can 'VIEW MY PRODUCT'

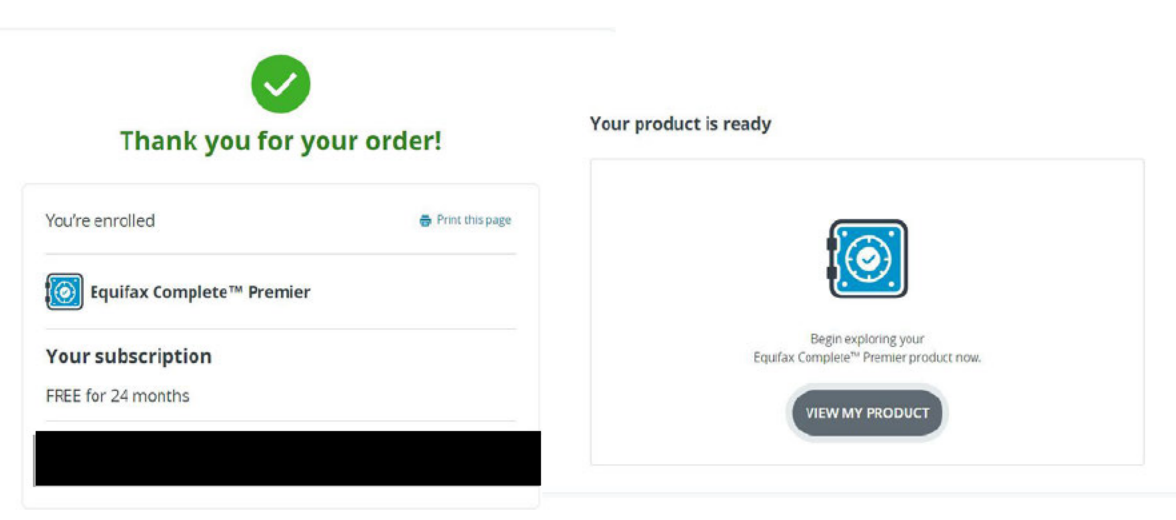

12. If you select 'VIEW MY PRODUCT' it will take you to the WELCOME PAGE of your New Equifax Account, where you can 'SIGN OUT' in the top left corner.

Registration is now complete, and the credit monitoring and identity theft protection service is active.

You will now receive emailed alerts to your email account if there is any suspicious activity on your credit file.